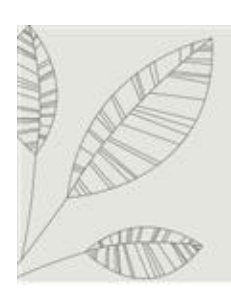

Sisema

Sistema Estadual de Meio Ambiente e Recursos Hídricos

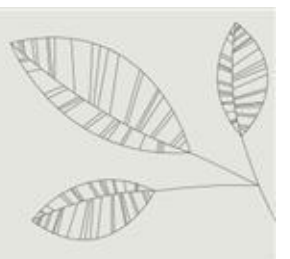

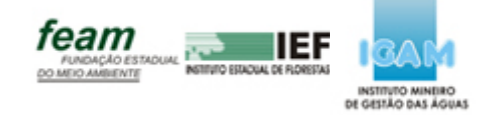

# Manual do REC

# Sistema de Registro de Categorias

(Usuário Externo)

Atualizado em Dezembro/2013 Versão 2.0

# ÍNDICE

| 1. INTRODUÇÃO                                                        | 6  |
|----------------------------------------------------------------------|----|
| 2. FLUXO DO SISTEMA                                                  | 6  |
| 3. AUTENTICAÇÃO                                                      | 7  |
| 4. VINCULAR REPRESENTANTE/REPRESENTADO                               | 7  |
| 5. REGISTRO DE CATEGORIA                                             | 16 |
| 6. CADASTRO DE REGISTRO                                              | 19 |
| 6.1 Cadastro de Categoria consumista de produtos/subprodutos         | 21 |
| 6.2 Status do cadastro de registro                                   | 23 |
| 6.2.1 Status - "Aguardando apresentação de documentos"               | 23 |
| 6.2.2 Status - "Pré-cadastro"                                        | 23 |
| 6.2.3 Status - "Aprovado"                                            | 23 |
| 6.2.4 Status - "Em débito"                                           | 23 |
| 6.2.5 Status - "Liberado"                                            | 23 |
| 6.3 Registros Cadastrados - Ações disponíveis de acordo com o status | 24 |
| 6.3.1 "Visualizar documentos"                                        | 24 |
| 6.3.2 "DAE / Segunda via DAE"                                        | 25 |
| 6.3.3 "Emitir Certificado"                                           | 26 |
| 6.3.4 "Visualizar Produtos/Subprodutos"                              | 27 |
| 7. CADASTRO DE EQUIPAMENTO                                           | 28 |
| 7.1 Status do cadastro de Equipamento                                | 29 |
| 7.1.1 Status - "Pré-cadastro"                                        | 30 |
| 7.1.2 Status - "Aprovado"                                            | 30 |
| 7.1.3 Status - "Em débito"                                           | 30 |
| 7.1.4 Status - "Liberado"                                            | 30 |

| Equipamentos cadastrados - Ações disponíveis de acordo com o status30   | 7.2 |
|-------------------------------------------------------------------------|-----|
| 2.1 "Visualizar Documentos"                                             | 7.  |
| 2.2 "Gerar 1 <sup>a</sup> via de DAE / Gerar 2 <sup>a</sup> via de DAE" | 7.  |
| 2.3 "Emitir Certificado"34                                              | 7.  |
| DECLARAÇÃO DE ESTOQUE DE PESCADOS                                       | 8   |
| Declarações Cadastradas – Ações disponíveis40                           | 8.1 |
| 1.1 "Visualizar Documentos"40                                           | 8.  |
| 1.2 "Editar"42                                                          | 8.  |
| 1.3 "Excluir"                                                           | 8.  |

# LISTA DE FIGURAS

| Figura 1 - Fluxo do Sistema 6                                            |
|--------------------------------------------------------------------------|
| Figura 2 - Portal Sisemanet7                                             |
| Figura 3 - Menu Sisemanet7                                               |
| Figura 15 - Acesso ao Registro de Categoria - REC16                      |
| Figura 16 - Tela Escolha de representado17                               |
| Figura 19 - Acesso à funcionalidade "Cadastro de Registro"19             |
| Figura 20 - "Cadastro de Registro"20                                     |
| Figura 21 - Mensagem caso uma categoria consuma produtos ou subprodutos  |
| Figura 22 – Registros Cadastrados22                                      |
| Figura 23 - Ações disponíveis para determinado status                    |
| Figura 24 - Acesso à funcionalidade "Visualizar documentos"25            |
| Figura 25 - Pop-up "Documentos a serem apresentados no Balcão do         |
| Figura 26 - Acesso à funcionalidade "DAE / Segunda via DAE"26            |
| Figura 27 - Acesso à funcionalidade "Imprimir"                           |
| Figura 28 - Acesso à funcionalidade "Visualizar Produtos/Subprodutos" 27 |
| Figura 29 - Pop-up "Produtos/Subprodutos vinculados ao Registro"28       |
| Figura 30 - Acesso à funcionalidade "Cadastro de Equipamento"28          |
| Figura 31 - "Cadastro de Equipamento"29                                  |
| Figura 32 – Ações disponível para determinado status                     |
| Figura 33 – Ação "Visualizar documentos"                                 |
| Figura 34 – Pop-up "Documentos a serem apresentados no Balcão do         |
| IEF"                                                                     |

| Figura 35 - Acesso à funcionalidade "Gerar 1ª via de DAE / Gerar 2ª via |
|-------------------------------------------------------------------------|
| de DAE″34                                                               |
| Figura 36 – Ação "Emitir Certificado"35                                 |
| Figura 37 - Acesso à funcionalidade "Declaração de Estoque de pescados" |
|                                                                         |
| Figura 38 - "Declaração de Estoque de pescados"                         |
| Figura 39 - Ação "Excluir" produto38                                    |
| Figura 40 - Botão "Salvar"39                                            |
| Figura 41– Declaração Cadastrada40                                      |
| Figura 42 – Ação "Visualizar Documentos"41                              |
| Figura 43 – Pop-up "Documentos a serem apresentados no Balcão de        |
| IEF"42                                                                  |
| Figura 44 – Ação "Editar"43                                             |
| Figura 45 – Editar Declaração Cadastra44                                |
| Figura 46 – Ação "Excluir"45                                            |

# Manual do Usuário Externo

REC – Registro de Categoria

SISEMA – Sistema Estadual de Meio Ambiente e Recursos Hídricos

# 1. INTRODUÇÃO

O REC é o módulo que permite o registro de pessoas físicas e jurídicas que explorem, produzam, utilizem, consumam, transformem, industrializem, comercializem, beneficiem ou armazenem, no estado de Minas Gerais, sob qualquer forma, produtos e subprodutos da flora nativa e plantada, bem como os prestadores de serviço que envolva o uso de tratores de esteira e similares, e os que utilizem, comercializem, transportem motosserras, motopodas e similares.

Através do REC o contribuinte realiza o pré cadastro do Registro de Categoria que deseja se registrar, bem como a emissão do DAE referente ao débito do registro, emissão do certificado de registro, dentre outras.

# 2. FLUXO DO SISTEMA

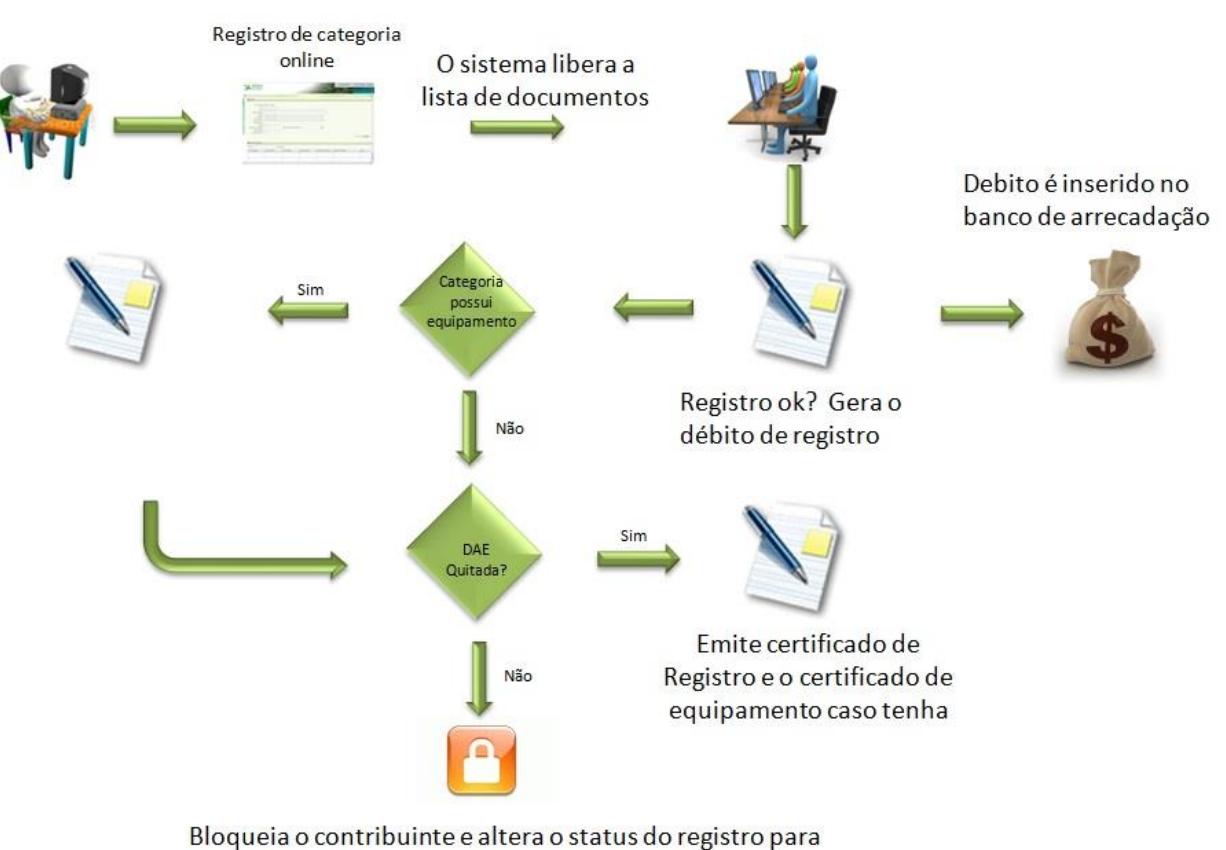

Bloqueia o contribuinte e altera o status do registro para bloqueado. Alerta para o SisemaNET do débito vencido.

Figura 1 - Fluxo do Sistema

# 3. AUTENTICAÇÃO

Para o acesso no Sistema de Registro de Categorias, o usuário deve autenticarse no portal Sisemanet. A Figura 2 destaca os seguintes passos:

- 1 O usuário deve informar o CPF cadastrado no campo destacado "LOGIN";
- 2 Informar a senha no campo destacado "SENHA";
- 3 Clicar em "OK" para autenticar-se.

| SISEMAnet                                                                                                   |      |                                                                           | Constant Preguntes Preguntes ( A. )      |
|----------------------------------------------------------------------------------------------------|------|---------------------------------------------------------------------------|------------------------------------------|
| DESTAQUES<br>Gases de Etinio Estuda<br>Registo Píblico de Emissões de Gases de Eleito Estuda<br>Leia maia - |      | NOTCAS<br>Local a Senta<br>Nalacada a la lova Entrada Única<br>Yea maia 2 |                                          |
| ALCOR<br>MILL FRAM                                                                                          | feam | Versio: 43 (25662013) Joseo                                               | 1 <mark>2007</mark> 4<br>artistic on Min |

Figura 2 - Portal Sisemanet

Após a autenticação, o usuário será encaminhado para a tela com o menu Sisemanet, exposta na Figura 3.

|                         | rocar E-mail   🍄 Trocar Senha   🖤 Alterar Meus Dados   🖳 Fale Conosco | ? Perguntas Frequentes   🕰 🧟   🖱 Desconectar |
|-------------------------|-----------------------------------------------------------------------|----------------------------------------------|
| BDA                     | 🍭 Últimos Acessos                                                     | USUÁRIO: Reinaldo Vitor Pedroso              |
| Regularização Ambiental | 09/12/2013 10:49:16 - Logou no Portal                                 |                                              |
| SEMAD/JEE/SERCAR        | 06/12/2013 16:35:05 - Logou no Portal                                 |                                              |
| Portal de Segurança     | 06/12/2013 13:16:20 - Logou no Portal                                 |                                              |
| Portai de Segurança     | 06/12/2013 11:43:23 - Entrou na aplicação Portal de Segurança         |                                              |
|                         | 06/12/2013 11:29:29 - Logou no Portal                                 |                                              |
|                         | 06/12/2013 09:45:10 - Logou no Portal                                 |                                              |
|                         | 06/12/2013 09:12:26 - Logou no Portal                                 |                                              |
|                         | 06/12/2013 08:29:35 - Logou no Portal                                 |                                              |

Figura 3 - Menu Sisemanet

# 4. VINCULAR REPRESENTANTE/REPRESENTADO

# Manual do Usuário Externo

#### SISEMA – Sistema Estadual de Meio Ambiente e Recursos Hídricos

Após realizar o login no Sisemanet, o usuário deve clicar no menu "SEMAD/IEF/SERCAR" (Figura 4 – retângulo azul) e posteriormente em "Vincular Representante/Representado" (Figura 4 – retângulo vermelho).

|                                                                                                    | car E-mail   🍫 Trocar Senha   🖑 Alterar Meus Dados   🤍 Fale Conosc                                                                                                    | 20   ? Perguntas Frequentes   A 🔍 🗚 🔍 Desconectar |
|----------------------------------------------------------------------------------------------------|----------------------------------------------------------------------------------------------------|---------------------------------------------------|
| BDA                                                                                                    | 🍭 Últimos Acessos                                                                                                    | USUÁRIO: Reinaldo Vitor Pedroso                   |
| Regularização Ambiental<br>SEMAD/IEF/SERCAR<br>1. Vincular<br>Representante/Representado<br>2. Registro de Categoria<br>Portal de Segurança | 06/12/2013 08:29:35 - Logou no Portal<br>05/12/2013 15:56:46 - Entrou na aplicação Carac. e Formaliz.<br>05/12/2013 15:56:37 - Logou no Portal<br>05/12/2013 14:58:48 - Entrou na aplicação Áreas Impactadas<br>05/12/2013 14:58:36 - Logou no Portal<br>05/12/2013 14:15:37 - Entrou na aplicação Portal de Segurança<br>05/12/2013 14:15:08 - Logou no Portal<br>05/12/2013 14:15:08 - Logou no Portal<br>05/12/2013 12:54:14 - Entrou na aplicação Carac. e Formaliz.<br>05/12/2013 12:52:16 - Logou no Portal<br>05/12/2013 11:33:04 - Entrou na aplicação Portal de Segurança |                                                   |
| POLICIA<br>MILITAR                                                                                                    |                                                                                                    |                                                   |

Figura 4 – "Vincular representante/representado"

A tela para acesso à Vinculação será exibida, e o usuário deve clicar no botão "Entrar", destacado na 5, para ocorrer o direcionamento.

#### SISEMA – Sistema Estadual de Meio Ambiente e Recursos Hídricos

|                                           | ar E-mail   🍄 Trocar Senha   🖑 Alterar Meus Da                                   | dos   🛡 Fale Conosco   ? Perguntas Fred                                                 | uentes   A 🔍 🗚 🔍   🖒 Desconectar                                              |
|-------------------------------------------|----------------------------------------------------------------------------------|-----------------------------------------------------------------------------------------|-------------------------------------------------------------------------------|
| BDA                                       | 🌊 1. Vincular Representante/Representado                                         |                                                                                         | USUÁRIO: Reinaldo Vitor Pedroso                                               |
| IntoHidro<br>Regularização Ambiental      | Descrição                                                                        |                                                                                         |                                                                               |
| SEMAD/IEF/SERCAR                          | MÓDULO QUE REALIZA A VINCULAÇÃO DE RE                                            | PRE SENTANTE/REPRE SENTADO:                                                             |                                                                               |
| 1. Vincular<br>Representante/Representado | Procedimento para vínculo de Pessoa Física á                                     | Pessoa Jurídica:                                                                        |                                                                               |
| 2. Registro de Categoria                  | Após o preenchimento dos dados da Pessoa<br>encaminhar um e-mail para o SERCAR r | Física que será responsável pela declaração<br>esponsável por seu município, contendo ( | o dos dados no Módulo REC, esta deverá<br>os seguintes arguivos de documentos |
| Portal de Segurança                       | digitalizados: CNPJ, Contrato Social e Docu<br>Jurídica seja realizada;          | nentos do dirigente da empresa, para que a                                              | a vinculação do representante à Pessoa                                        |
|                                           |                                                                                  |                                                                                         |                                                                               |
|                                           | Procedimento para vinculo de Pessoa Física a                                     | i Pessoa Física:                                                                        |                                                                               |
|                                           | Quando o registro de categoria for para pesso<br>para tal finalidade.            | pa física esta poderá vincular-se sem que nec                                           | essite apresentar-se ao balcão SERCAR                                         |
|                                           |                                                                                  | Entrar                                                                                  |                                                                               |
|                                           |                                                                                  |                                                                                         |                                                                               |
|                                           |                                                                                  |                                                                                         |                                                                               |
|                                           |                                                                                  |                                                                                         |                                                                               |
| POLICIA                                   | feam                                                                             |                                                                                         |                                                                               |

Figura 5 - Acesso a Vinculação de representante/representado

Assim, o usuário é direcionado para o Sistema de Vínculo de Representante/Representado. Ele deve selecionar a opção "Pessoa Física", destacado na 6.

| ISTE       | MA DE CADASTRO FLORESTAL / PES                                                                                                    |
|------------|----------------------------------------------------------------------------------------------------|
|            | Você está logado como Reinaldo Vitor Pedroso Desconectar 🥥                                                                          |
|            | Cadastrar Representantes                                                                                                    |
|            | Cadastro de Pessoas Representantes / Representados                                                                                  |
| Tipo:      | * O Pessoa Física O Pessoa Jurídica                                                                                                 |
| 🕢 Formulár | rio de Cadastro de Pessoa Física / Jurídica                                                                                         |
| 🕢 Formulár | rio de Cadastro de Pessoas Físicas (Representantes)                                                                                 |
| 🕢 Termo de | e Responsabilidade                                                                                                    |
|            | ©2013 Diretoria de Tecnologia da Informação - DTI - SISEMA - SEMAD - Desenvolvido por: Universidade Federal de Lavras / DCF / LEMAF |

#### Figura 6 – "Pessoa Física"

Em seguida, o usuário deve clicar sobre a opção "Formulário de Cadastro de Pessoa Física / Jurídica" para visualizar os dados do representado, conforme Figura .

| BISTEMA DE CADASTRO FLORESTAL / PE                                                                                                  | 5( |
|----------------------------------------------------------------------------------------------------|----|
| Você está logado como Reinaldo Vítor Pedroso Desconectar 🥹                                                                          |    |
| Cadastrar Representantes                                                                                                    |    |
| Cadastro de Pessoas Representantes / Representados                                                                                  |    |
| Tipo: * O Pessoa Física O Pessoa Jurídica                                                                                           |    |
| 🕢 Formulário de Cadastro de Pessoa Física / Jurídica                                                                                |    |
| Formulário de Cadastro de Pessoas Físicas (Representantes)                                                                          |    |
| Termo de Responsabilidade                                                                                                    |    |
| ©2013 Diretoria de Tecnologia da Informação - DTI - SISEMA - SEMAD - Desenvolvido por: Universidade Federal de Lavras / DCF / LEMAF |    |

Figura 7 – "Formulário de Cadastro de Pessoa Física/Jurídica"

O sistema exibe os dados cadastrados do representado, ou seja, do usuário que foi autenticado, conforme Figura 8.

| Você está logado como Reinaldo Vitor Pedroso Desconectar 🥪 |                                                                              |                                   |  |
|------------------------------------------------------------|------------------------------------------------------------------------------|-----------------------------------|--|
|                                                            | Cada                                                                         | strar Representantes              |  |
|                                                            | Cadastro de Pesso                                                            | as Representantes / Representados |  |
| Тіро:                                                      | *      Pessoa Física      Pessoa J                                           | lurídica                          |  |
| Formulário de Cadastro de F                                | Formulário de Cadastro de Pessoa Física / Jurídica Mensagem da página da web |                                   |  |
| CPF:                                                       | * 03903205605                                                                |                                   |  |
| Nome:                                                      | * Reinaldo Vitor Pedroso                                                     |                                   |  |
| Carteira de Identidade (RG):                               |                                                                              |                                   |  |
| Órgão Expeditor:                                           |                                                                              |                                   |  |
| Data de Nascimento:                                        | * 01/01/0001                                                                 |                                   |  |
| Telefone Residencial:                                      | * 310000000                                                                  |                                   |  |
| Telefone Comercial:                                        | 3139151591                                                                   |                                   |  |
| Telefone Celular:                                          |                                                                              |                                   |  |
| Fax:                                                       |                                                                              |                                   |  |
| E-Mail Principal:                                          | * reinaldo.pedroso@meioambiente.mg.gov.br                                    |                                   |  |
| E-Mail Alternativo:                                        |                                                                              |                                   |  |
| CEP:                                                       | * 37200000                                                                   |                                   |  |

#### Figura 8 - Visualização dos dados do representado

Após clicar no botão "Ok", o usuário deve clicar na opção "Adicionar", em seguida clicar em "Formulário de Cadastro de Pessoas Físicas (Representantes)" para adicionar representantes, conforme Figura .

| Data de Nascimento:      | * 01/01/0001                           |                 |  |  |
|--------------------------|----------------------------------------|-----------------|--|--|
| Telefone Residencial:    | 10000000                               |                 |  |  |
| Telefone Comercial:      | 139151591                              |                 |  |  |
| Telefone Celular:        |                                        |                 |  |  |
| Fax:                     |                                        |                 |  |  |
| E-Mail Principal:        | einaldo.pedroso@meioambiente.mg.gov.br |                 |  |  |
| E-Mail Alternativo:      |                                        |                 |  |  |
| CEP:                     | * 37200000 Mensagem da pagina da web   |                 |  |  |
| Logradouro:              | * Av. Morada do Sol                    | 2/2012 10:21:25 |  |  |
| Número:                  | * 299                                  | 2/2013 10.21.25 |  |  |
| Complemento:             |                                        |                 |  |  |
| Bairro:                  | * Centro                               | ОК              |  |  |
| Estado:                  | Minas Gerais                           |                 |  |  |
| Município:               | * Lavras                               |                 |  |  |
| Caixa Postal:            |                                        |                 |  |  |
| Ação                     |                                        | Adicionar 🚯     |  |  |
| Formulário de Cadastro d | ssoas Físicas (Representantes          |                 |  |  |
| Termo de Responsabilida  |                                        |                 |  |  |

Figura 9 - "Formulário de Cadastro de Pessoas Físicas (Representantes)"

O sistema exibirá o formulário para preenchimento. Após o usuário preencher o campo "CPF", deve clicar no ícone " (Pesquisar)". Em seguida, deverá clicar no botão "Adicionar", destacado na Figura . Pode-se adicionar mais de um representante por representado.

| CDE                          | 0.000,000,000,000,000,000,000,000,000,0             |
|------------------------------|-----------------------------------------------------|
| UPF:                         |                                                     |
| Nome:                        | * GEORGIA SOALHEIRO PINHEIRO                        |
| Carteira de Identidade (RG): |                                                     |
| Orgão Expeditor:             |                                                     |
| Data de Nascimento:          | * 01/01/0001                                        |
| Telefone Residencial:        | * 000000000                                         |
| Telefone Comercial:          | 3139151589                                          |
| Telefone Celular:            | Mensagem da página da web                           |
| Fax:                         |                                                     |
| E-Mail Principal:            | Consulta realizada com sucesso! 06/12/2013 10:40:35 |
| E-Mail Alternativo:          |                                                     |
| CEP:                         | *                                                   |
| Logradouro:                  |                                                     |
| Número:                      | * 890                                               |
| Complemento:                 | APTO 402                                            |
| Bairro:                      | * lagoinha                                          |
| Estado:                      | Minas Gerais                                        |
| Município:                   | * Belo Horizonte                                    |
|                              |                                                     |

Figura 10 - Botão "Adicionar"

O sistema exibe uma tabela contendo o representante adicionado abaixo do formulário, conforme Figura 11.

| Data de Nascimento:       | •           |             |                                         |
|---------------------------|-------------|-------------|-----------------------------------------|
| Telefone Residencial:     | *           |             |                                         |
| Telefone Comercial:       |             |             |                                         |
| Telefone Celular:         |             |             |                                         |
| Fax:                      |             |             |                                         |
| E-Mail Principal:         | *           |             |                                         |
| E-Mail Alternativo:       |             |             |                                         |
| CEP:                      | *           |             |                                         |
| Logradouro:               | *           |             |                                         |
| Número:                   | *           |             |                                         |
| Complemento:              |             |             |                                         |
| Bairro:                   | *           |             |                                         |
| Estado:                   | Selecione   | uma opção   |                                         |
| Município:                | * Selecione | uma opção   |                                         |
| Caixa Postal:             |             |             |                                         |
| Ação                      |             |             | Adicionar 👌 Salvar 🧳 Limpar 🛕           |
| Nome                      |             | CPF         | E-Mail Ações                            |
| Reinaldo Vitor Pedrose    | 0           | 03903205605 | reinaldo.pedroso@meioambiente.mg.gov.br |
| GEORGIA SOALHEIRO PIN     | HEIRO       | 04908468664 | georgia.pinheiro@meioambiente.mg.gov.br |
| Termo de Responsabilidade |             |             |                                         |

Figura 11 - Representante adicionado

Após adicionar os representantes desejados, o usuário deve clicar no botão "Salvar", conforme **Erro! Fonte de referência não encontrada.**. Em seguida será aberta uma mensagem de alerta dizendo "Representantes adicionados com sucesso. Verifique o Termo de Responsabilidade e conforme o cadastro".

| Representantes adi<br>Responsabilidade e                                                                                                    | icionados com sucesso. Verif<br>e confirme o cadastro.                                                                                                    | ique o Termo de                                                                                                    |                                                                                                    |                                                                                                    |
|----------------------------------------------------------------------------------------------------|----------------------------------------------------------------------------------------------------|----------------------------------------------------------------------------------------------------|----------------------------------------------------------------------------------------------------|----------------------------------------------------------------------------------------------------|
|                                                                                                    |                                                                                                    | ОК                                                                                                    | Adicionar 🚯 Salvar 🍖 Li                                                                                                    | mpar 🛕                                                                                                    |
| 1                                                                                                    | Nome                                                                                                    | CPF                                                                                                    | E-Mail                                                                                                    | Ações                                                                                                    |
| Reinaldo                                                                                                    | Vitor Pedroso                                                                                                    | 03903205605                                                                                                    | reinaldo.pedroso@meioambiente.mg.gov.br                                                                                                    | 8                                                                                                    |
| GEORGIA SOA                                                                                                    | ALHEIRO PINHEIRO                                                                                                    | 04908468664                                                                                                    | georgia.pinheiro@meioambiente.mg.gov.br                                                                                                    | 8                                                                                                    |
| O que é certificado digit<br>O que é certificado digit<br>O certificado digital é um<br>Funciona como uma carteira<br>apresentar mutuamente sua<br>Com o certificado digita<br>fraudes e falsificações. Ass                                                                                          | abilidade<br>al? e para que serve?<br>n documento eletrônico que co<br>a de identidade eletrônica, perm<br>s credenciais, comprovando as<br>I, o usuário tem a opção de uti<br>im, os documentos que trafeç                                                                                                    | TERMO DE RESPO<br>ntém dados sobre a pessoa ou<br>nitindo que uma transação reali<br>s suas identidades.<br>ilizar a assinatura digital que pe<br>gam por meios eletrônicos, pa                                                                                                    | ENSABILIDADE<br>empresa que o utiliza para comprovar sua identidade perante terr<br>izada via internet torne-se perfeitamente segura, já que as partes<br>ermite a troca de documentos com autenticação e integridade de<br>ra possuírem reconhecimento legal, não mais precisam ser cor                                                                                                    | ceiros, e vice-ve<br>envolvidas deve<br>conteúdo, evita<br>ivertidos em pa                                                    |
| O que é certificado digita<br>O que é certificado digital é un<br>Funciona como uma carteira<br>apresentar mutuamente sua<br>Com o certificado digita<br>fraudes e falsificações. Ass<br>assinados com reconhecim<br>Provisória 2.200-2/2001.<br>Portanto,<br>RESPONSÁVEL, decl<br>Digital, autoriza | abilidade<br>al? e para que serve?<br>n documento eletrônico que co<br>a de identidade eletrônica, perm<br>s credenciais, comprovando as<br>l, o usuário tem a opção de uti<br>sim, os documentos que trafeg<br>eneto de firma dos signatários<br>diante da NÃO UTII<br>ara, para todos os<br>c, por este ato, a t | TERMO DE RESPO<br>ntém dados sobre a pessoa ou<br>mitindo que uma transação reali<br>s suas identidades.<br>Mizar a assinatura digital que pe<br>gam por meios eletrônicos, pa<br>s e enviados via postal, dimin<br>LIZAÇÃO DA CERTIFICA<br>fins legais que, aco<br>rinculação e inclusê | empresa que o utiliza para comprovar sua identidade perante tero<br>zada via internet torne-se perfeitamente segura, já que as partes<br>ermite a troca de documentos com autenticação e integridade de<br>ra possuírem reconhecimento legal, não mais precisam ser cor<br>uindo custos. A validade jurídica desses documentos é assegu<br>AÇÃO DIGITAL, o usuário, doravante denomi<br>o aceitar acessar os sistemas sem a Certi<br>io de seu nome nos Cadastros emitidos e g | ceiros, e vice-vei<br>envolvidas deve<br>conteúdo, evita<br>vertidos em pa<br>urada pela Med<br>.nado<br>.ficação<br>(erados. |

Figura 12 – Botão "Salvar"

Após a verificação do Termo de Responsabilidade, o usuário deverá selecionar a opção "Aceito". Em seguida, deverá acionar o botão "Salvar", conforme Figura 13.

# Manual do Usuário Externo

# SISEMA – Sistema Estadual de Meio Ambiente e Recursos Hídricos

| Cadastro de Pessoas Representantes / Representados                                                                                                    |
|----------------------------------------------------------------------------------------------------|
| Tipo: *      Pessoa Física      Pessoa Jurídica                                                                                                    |
| Formulário de Cadastro de Pessoa Física / Jurídica                                                                                                    |
| Formulário de Cadastro de Pessoas Físicas (Representantes)                                                                                                    |
| Termo de Responsabilidade                                                                                                    |
| TERMO DE RESPONSABILIDADE                                                                                                    |
| O que é certificado digital? e para que serve?                                                                                                    |
| O certificado digital é um documento eletrônico que contém dados sobre a pessoa ou empresa que o utiliza para comprovar sua identidade perante terceiros, e vice-versa.<br>Funciona como uma carteira de identidade eletrônica, permitindo que uma transação realizada via internet torne-se perfeitamente segura, já que as partes envolvidas deverão<br>apresentar mutuamente suas credenciais, comprovando as suas identidades.                                                                                                  |
| Com o certificado digital, o usuário tem a opção de utilizar a assinatura digital que permite a troca de documentos com autenticação e integridade de conteúdo, evitando fraudes e falsificações. Assim, os documentos que trafegam por meios eletrônicos, para possuírem reconhecimento legal, não mais precisam ser convertidos em papel, assinados com reconhecimento de firma dos signatários e enviados via postal, diminuindo custos. A validade jurídica desses documentos é assegurada pela Medida Provisória 2.200-2/2001. |
| Portanto, diante da NÃO UTILIZAÇÃO DA CERTIFICAÇÃO DIGITAL, o usuário, doravante denominado<br>RESPONSÁVEL, declara, para todos os fins legais que, ao aceitar acessar os sistemas sem a Certificação<br>Digital, autoriza, por este ato, a vinculação e inclusão de seu nome nos Cadastros emitidos e gerados.                                                                                                    |
| O RESPONSÁVEL garante que todos os dados pessoais e/ou empresariais apresentados para sua<br>identificação e cadastros são autênticos e verdadeiros.                                                                                                    |
| O RESPONSÁVEL autoriza a inclusão de todos os dados fornecidos para sua identificação nos<br>campos obrigatórios dos cadastros solicitados.                                                                                                    |
| O RESPONSÁVEL declara que ao gerar sua senha, se compromete a guardá-la e mantê-la sob seu<br>exclusivo controle, sendo responsável pela sua divulgação e uso indevido.                                                                                                    |
| Concordância:                                                                                                    |
| Ação                                                                                                    |
|                                                                                                    |

Figura 13 – Botão "Salvar"

Após aceitar e salvar o Termo de Responsabilidade, o usuário deve clicar em "Desconectar", conforme Figura 14, para voltar à página inicial do sistema.

| ISTE         | MA DE CADASTRO FLORESTAL / PES                                                                                                    |
|--------------|----------------------------------------------------------------------------------------------------|
|              | Você está logado como Reinaldo Vitor Pedroso Desconectar 🧼                                                                          |
|              | Cadastrar Representantes                                                                                                    |
|              | Cadastro de Pessoas Representantes / Representados                                                                                  |
| Tipo:        | *      Pessoa Física      Pessoa Jurídica                                                                                           |
| Formulário   | ) de Cadastro de Pessoa Física / Jurídica                                                                                           |
| Formulário   | o de Cadastro de Pessoas Físicas (Representantes)                                                                                   |
| 🕡 Termo de F | Responsabilidade                                                                                                    |
|              | ©2013 Diretoria de Tecnologia da Informação - DTI - SISEMA - SEMAD - Desenvolvido por: Universidade Federal de Lavras / DCF / LEMAF |

Figura 14 – Botão "Desconectar"

# 5. **REGISTRO DE CATEGORIA**

Na tela inicial do Sisemanet, o usuário deverá clicar em "Registro de Categoria" em seguida clicar no botão "Entrar", para assim obter o acesso ao Sistema de Registro de Categoria (REC), destacado abaixo na Figura 4.

|                                                                       | car E-mail   🏞 Trocar Senha   🖤 Alterar Meus Dados   匣 Fale Conos | sco   ? Perguntas Frequentes   A 🔍 🗚 🔍   Ů Desconectar |
|-----------------------------------------------------------------------|-------------------------------------------------------------------|--------------------------------------------------------|
| BDA                                                                   | 🌊 2. Registro de Categoria                                        | USUÁRIO: Reinaldo Vitor Pedroso                        |
| IntoHidro<br>Regularização Ambiental<br>SEMAD/IEF/SERCAR              | SISTEMA PARA REGISTRO DE CATEGORIA DO SERCAR/SEMAD.               |                                                        |
| 1. Vincular<br>Representante/Representado<br>2. Registro de Categoria | Links<br>Manual do Usuário Externo do Sistema REC                 |                                                        |
| Portal de Segurança                                                   |                                                                   | Entrar                                                 |
|                                                                       |                                                                   |                                                        |
|                                                                       |                                                                   |                                                        |
|                                                                       |                                                                   |                                                        |
| POLICIA                                                               | feam<br>Nock-forstown<br>Or Mediated                              |                                                        |
|                                                                       |                                                                   | 100%                                                   |

Figura 4 - Acesso ao Registro de Categoria - REC

Assim, a tela para escolha do representado do Sistema de Registro de Categorias, REC, será exibida para que o usuário selecione o "Representado", conforme destacado na Figura 5.

| mg.gov.br                                    |                                                                               |
|----------------------------------------------|-------------------------------------------------------------------------------|
| Sistem                                       | a de Registro de <b>CATEGORIAS</b>                                            |
|                                              | Você está logado como <b>Reinaldo Vitor Pedroso</b> / :: <u>Sair</u>          |
| Formulário - Escolha de Representad          | lo 🗸                                                                          |
| Nome:<br>CPF:                                | Reinaldo Vitor Pedroso     03903205605                                        |
| Representation                               | 03903205605 - Reinaldo Vitor Pedroso<br>58965630000180 - Teste REC - 28-01-13 |
| SISEMA Cidade Administrativa de Minas Gerais | Todos as direitas reservados - <u>Aspectas legais e responsabilidades</u>     |

Figura 5 - Tela Escolha de representado

Após a escolha do representado, aparecerá a opção "Selecionar" e esse botão deverá ser acionado, conforme destacado na Figura 5. Em seguida aparecerá uma mensagem de alerta "Autenticação realizada com sucesso." Clicar em "Ok".

| mg.gov.br                                     |                                                                                           |
|-----------------------------------------------|-------------------------------------------------------------------------------------------|
| Sistem                                        | a de Registro de <b>CATEGORIAS</b>                                                        |
|                                               | Você está logado como Reinaldo Vitor Pedroso / 03903205605 - Reinaldo Vitor Pedros        |
|                                               | Cadastro de Registro   Cadastro de Equipamento   Declaração de Estoque de Pescados   Sair |
| Formulário - Escolha de Representa            | o v                                                                                       |
| Nome                                          | <ul> <li>Reinaldo Vitor Pedroso</li> <li>303903205605</li> </ul>                          |
| Representado                                  | * 03903205605 - Reinaldo Vitor Pedroso                                                    |
| ISEMA   Cidade Administrativa de Minas Gerais | Mensagem da página da web                                                                 |

Figura 17 - Tela Escolha de representado

Realizado as ações acimas, o menu em destaque da Figura 5 será habilitado:

| mg.gov.br                        |                |                                  |                                |                     |                      |
|----------------------------------|----------------|----------------------------------|--------------------------------|---------------------|----------------------|
| Sistem                           | na de          | Registro                         | de <b>CATEG</b>                | <b>ORIAS</b>        |                      |
|                                  |                | Você está logado como G          | Guilherme Alvarenga Alves / (  | 08959543624 - Guilł | nerme Alvarenga Alve |
| 16                               | adastro de Reg | gistro Cadastro de Equipamento   | Declaração de Estoque de Pesca | ados   Sair         |                      |
|                                  | 1              | 2                                | 3                              | 4                   |                      |
| Formulario - Escolha de Represen | tado           |                                  |                                |                     |                      |
| Nome                             | : * Guilhern   | ne Alvarenga Alves               |                                |                     |                      |
| CPF                              | * 0895954      | 13624                            |                                |                     |                      |
| Representado                     | : * 0895954    | 43624 - Guilherme Alvarenga Alve | es                             |                     | •                    |
|                                  |                |                                  |                                |                     | Selecionar           |
|                                  |                |                                  |                                |                     |                      |

Figura 18 - Menu REC

O menu do Sistema de Registro de Categorias disponibiliza as seguintes funcionalidades:

1 - Cadastro de Registro (detalhado na seção 6)

2 - Cadastro de Equipamento (detalhado na seção 7)

#### 3 - Declaração de Estoque de Pescados (detalhado na seção 8)

**4 - Sair**: Caso o usuário clique nesta funcionalidade, ele será redirecionado para a tela inicial do Sisemanet.

# 6. CADASTRO DE REGISTRO

Para o usuário deseje realizar o cadastro de registro, ele deverá clicar em "Cadastro de Registro", destacado abaixo na Figura 69.

| mg.gov.br                                    |                                                                                            |
|----------------------------------------------|--------------------------------------------------------------------------------------------|
| Sistem                                       | a de Registro de <b>CATEGORIAS</b>                                                         |
|                                              | Você está logado como Guilherme Alvarenga Alves / 08959543624 - Guilherme Alvarenga Alves. |
| Ca                                           | dastro de Registro   Cadastro de Equipamento   Declaração de Estoque de Pescados   Sair    |
| Formulário - Escolha de Representa           | ado                                                                                        |
| Nome:                                        | * Guilherme Alvarenga Alves                                                                |
| CPF:                                         | * 08959543624                                                                              |
| Representado:                                | * 08959543624 - Guilherme Alvarenga Alves                                                  |
|                                              | Selecionar                                                                                 |
| SISEMA Cidade Administrativa de Minas Gerais | Todos os direitos reservados - <u>Aspectos legais e responsabilidades</u>                  |

Figura 6 - Acesso à funcionalidade "Cadastro de Registro"

Em seguida, o sistema exibirá a tela para cadastro de registro, conforme Figura 7. O usuário deverá preencher os campos selecionando as opções desejadas nos campos obrigatórios: "Classe", "Atividade", "Sub-Atividade", preencher o campo "Data início da atividade Florestal/Pesqueira", informar o "Tipo de Registro" (Temporário ou Permanente) no campo correspondente.

|                                                  |       | Você está logado como Guilherme Alvarenga Alves / 08959543624 - G                | Guilherme Alvarenga Alves :: |
|--------------------------------------------------|-------|----------------------------------------------------------------------------------|------------------------------|
| Cad                                              | astro | de Registro   Cadastro de Equipamento   Declaração de Estoque de Pescados   Sair |                              |
| Formulário de Pré-Cadastro de R                  | egis  | ro                                                                               | ~                            |
| Classe                                           | *     | Selecione uma opção                                                              |                              |
| Atividade                                        | *     |                                                                                  | •                            |
| Sub-Atividade:                                   | *     |                                                                                  |                              |
| Data inicio da atividade<br>Florestal/Pesqueira: | 9) at |                                                                                  | ]                            |
| Tipo de Registro:                                | *     | Selecione uma opção                                                              |                              |
|                                                  |       |                                                                                  | Salvar Limpar                |
| Registros                                        |       |                                                                                  | ~                            |
| Vão existem registro cadastrados                 |       |                                                                                  |                              |

Figura 7 - "Cadastro de Registro"

Após o devido preenchimento, o usuário deve clicar em "Salvar". Uma mensagem de confirmação será exibida e em seguida o registro será exposto no quadro "Registros".

Caso o usuário deseje descartar os preenchimentos, a funcionalidade "Limpar", disponível a partir de um clique no botão "Limpar", realiza esta ação.

# 6.1 Cadastro de Categoria consumista de produtos/subprodutos

Caso a Atividade, juntamente com a Sub-atividade, selecionada resulta em uma categoria que consuma produtos ou subprodutos, os campos referentes a esses itens serão exibidos. O usuário deve clicar no botão "Ok" do pop-up da mensagem exibida na Figura 8 para prosseguir com o cadastro.

| Cadastro de Registro   Cadastro de Equipamento   Declaração de Estoque de Pescados   Sair |     |                                                                                                |          |  |
|-------------------------------------------------------------------------------------------|-----|------------------------------------------------------------------------------------------------|----------|--|
| Formulário de Pré-Cadastro de Re                                                          | gis | ro                                                                                             | <b>~</b> |  |
| Classe:                                                                                   | *   | REGISTRO DE COMERCIANTES E AQUICULTORES DE PESCA                                               |          |  |
| Atividade:                                                                                | *   | AQUICULTOR TANQUE REDE                                                                         |          |  |
| Sub-Atividade:                                                                            | *   | ÚNIC 💿 A página em 200.198.57.37 says:                                                         | <b>_</b> |  |
| Data inicio da atividade<br>Florestal/Pesqueira:                                          | *   | Essa categoria consome produtos / subprodutos. Preencha<br>os campos referentes a esses itens. |          |  |
| Tipo de Registro:                                                                         | *   | Selec                                                                                          |          |  |
| Produto / Subproduto de Pesca:                                                            |     | Prod                                                                                           |          |  |
|                                                                                           |     |                                                                                                | Salvar   |  |

Figura 8 - Mensagem caso uma categoria consuma produtos ou subprodutos

Após o devido preenchimento, o usuário deverá clicar em "Salvar". Uma mensagem de confirmação será exibida e em seguida o registro será exposto no quadro "Registros", conforme Figura 22. Através da coluna ações (Figura 22) são disponibilizados vários ícones, onde ao posicionar o cursor do mouse sobre eles, aparecerá o nome de cada um. Os ícones são "Visualizar Documentos", "Gerar Formulário de Cadastro", "Gerar DAE" e "Imprimir Certificado". Esse último item estará disponível somente após o pagamento do DAE pelo contribuinte.

# Sistema de Registro de **GAI LUUKIA3**

|                                     |                                    | V                | ocê está logado como <b>Reinaldo Vit</b> | or Pedroso / 5896563           | 30000180 - Teste REC          | C - 28-01-13 |
|-------------------------------------|------------------------------------|------------------|------------------------------------------|--------------------------------|-------------------------------|--------------|
|                                     | Cadastro de Reg                    | istro   Cadas    | tro de Equipamento   Declaração de Est   | toque de Pescados   Sair       |                               |              |
| ormulário de Pré-Cadastr            | o de Registro                      |                  |                                          |                                |                               |              |
|                                     | Classe: * Selecion                 | e uma opçã       | 0                                        |                                |                               | ~            |
| Α                                   | Atividade: *                       |                  |                                          |                                |                               | ~            |
| Sub-A                               | Atividade: *                       |                  |                                          |                                |                               | ~            |
| Data inicio da<br>Florestal/P       | atividade<br>esqueira:             |                  |                                          |                                |                               |              |
| Tipo de                             | Registro: * Selecion               | e uma opçã       | 0                                        |                                |                               | ~            |
|                                     |                                    |                  |                                          |                                | Salvar                        | Limpar       |
| egistros                            |                                    |                  |                                          |                                |                               |              |
| Atividade                           | Sub-Atividad                       | le               | Status do Registro                       | Data de Início da<br>Atividade | Data de Início da<br>Cobrança | Ações        |
| FABRICANTE DE<br>PETRECHOS DE PESCA | EMPRESA DE PEQUEN                  | IO PORTE         | AGUARDANDO APRESENTAÇÃO<br>DE DOCUMENTOS | 01/01/2013                     | 01/01/2013                    | 2 🖉 😓        |
| MOTOSSERRAS                         | ADQUIRENTE OU PROF<br>PESSOA JURÍD | PRIETÁRIO<br>ICA | AGUARDANDO APRESENTAÇÃO<br>DE DOCUMENTOS | 20/01/2013                     | 20/01/2013                    | R 🕑 💩        |

Figura 9 – Registros Cadastrados

# 6.2 Status do cadastro de registro

O cadastro de registro pode encontrar-se em cinco status, que são:

- Aguardando apresentação de documentos;
- Pré-cadastro;
- Aprovado;
- Em débito;
- Liberado.

#### 6.2.1 Status - "Aguardando apresentação de documentos"

Esse status é definido a partir de um cadastro de categoria, realizado pelo usuário (externo). O contribuinte deverá encaminhar os documentos ao SERCAR responsável por seu município para que o técnico e digitalizador, responsável pelo sistema Formalização Padrão, valide os documentos enviados pelo usuário para que o status altere para "Pré-cadastro".

#### 6.2.2 Status - "Pré-cadastro"

O status "Pré-cadastro" define a validação realizada pelo técnico e digitalizador, no sistema Formalização padrão. Posteriormente é necessário que o usuário, do sistema REC - Interno, aprove a licença, alterando o status para "Aprovado".

#### 6.2.3 Status - "Aprovado"

Este status é definido a partir da aprovação da licença, e é um procedimento realizado internamente pelo SERCAR. Em seguida o usuário, que está realizando o cadastro (externo), deve gerar o DAE (Seção 6.3.2). Assim, o status será alterado para "Em débito".

#### 6.2.4 Status - "Em débito"

Após o pagamento do DAE, o status será alterado para "Liberado".

#### 6.2.5 Status - "Liberado"

Este status assinala a conclusão do cadastro de registro. Assim, o certificado poderá ser emitido (Seção 6.3.3).

# 6.3 Registros Cadastrados - Ações disponíveis de acordo com o status

As ações são disponibilizadas de acordo com o status do registro cadastrado, disponível no quadro "Registros". Em seguida, serão apresentadas em quais status determinada ação será disponibilizada.

A Figura 10 destaca as colunas "Status do registro" e "Ações".

| Registros                                      |                      |                                          |                                |                               | ×     |
|------------------------------------------------|----------------------|------------------------------------------|--------------------------------|-------------------------------|-------|
| Atividade                                      | Sub-<br>Atividade    | Status do Registro                       | Data de Início da<br>Atividade | Data de Início da<br>Cobrança | Ações |
| MOTOSSERRAS E SIMILARES                        | LICENÇA DE<br>PORTE  | Aguardando Apresentação de<br>Documentos | 10/07/2012                     | 10/07/2012                    | 3     |
| MOTOSSERRAS E SIMILARES                        | LICENÇA DE<br>PORTE  | Aguardando Apresentação de<br>Documentos | 10/07/2012                     | 10/07/2012                    | 3     |
| MOTOSSERRAS E SIMILARES                        | LICENÇA DE<br>PORTE  | Aguardando Apresentação de<br>Documentos | 10/07/2012                     | 10/07/2012                    | 3     |
| MOTOSSERRAS E SIMILARES                        | LICENÇA DE<br>PORTE  | Aguardando Apresentação de<br>Documentos | 10/07/2012                     | 10/07/2012                    | 7     |
| MOTOSSERRAS E SIMILARES                        | LICENÇA DE<br>PORTE  | Aguardando Apresentação de<br>Documentos | 20/06/2012                     | 20/06/2012                    | 7     |
| AMBULANTE OU FEIRANTE                          | PALMITO IN<br>NATURA | EM DEBITO                                | 19/12/2012                     | 19/06/2012                    | 3     |
| AMBULANTE OU FEIRANTE                          | PALMITO IN<br>NATURA | Aguardando Apresentação de<br>Documentos | 20/06/2012                     | 20/06/2012                    | 2     |
| AMBULANTE OU FEIRANTE                          | PALMITO IN<br>NATURA | Aguardando Apresentação de<br>Documentos | 20/06/2012                     | 20/06/2012                    | 7     |
| PRODUTOR DE PRODUTOS E<br>SUBPRODUTOS DA FLORA | CARVÃO<br>VEGETAL    | Aguardando Apresentação de<br>Documentos | 19/06/2012                     | 19/06/2012                    | 7     |
| PRODUTOR DE PRODUTOS E<br>SUBPRODUTOS DA FLORA | CARVÃO<br>VEGETAL    | PRE-CADASTRO                             | 19/06/2012                     | 19/06/2012                    | 7     |
| MOTOSSERRAS E SIMILARES                        | LICENÇA DE<br>PORTE  | EM DEBITO                                | 18/06/2012                     | 04/07/2012                    | 3     |
| PRODUTOR DE PRODUTOS E<br>SUBPRODUTOS DA FLORA | CARVÃO<br>VEGETAL    | EM DEBITO                                | 18/06/2012                     | 04/07/2012                    | 3     |

#### Figura 10 - Ações disponíveis para determinado status

#### 6.3.1 "Visualizar documentos"

Esta ação é disponibilizada para o usuário, de acordo com os registros cadastrados que se encontram com os status:

- "Aguardando apresentação de documentos";
- "Pré-cadastro".

A partir de um clique no ícone "Visualizar documentos", destacado na Figura 11, o sistema exibe para o usuário quais são os documentos necessários para o prosseguimento.

| Registros               |                     |                                          |                                |                               | ~     |
|-------------------------|---------------------|------------------------------------------|--------------------------------|-------------------------------|-------|
| Atividade               | Sub-<br>Atividade   | Status do Registro                       | Data de Início da<br>Atividade | Data de Início da<br>Cobrança | Ações |
| MOTOSSERRAS E SIMILARES | LICENÇA DE<br>PORTE | Aguardando Apresentação de<br>Documentos | 10/07/2012                     | 10/07/2012                    | 2     |

Figura 11 - Acesso à funcionalidade "Visualizar documentos"

A partir de um clique realizado pelo usuário, o sistema exibe o pop-up "Documentos a serem apresentados no Balcão do IEF", destacado na Figura 12. Após a visualização o usuário deve clicar no ícone "X" no canto direito superior direito para fechar o pop-up.

| .gov.br                                        |            |                    |                                          |                                |                               |           |
|------------------------------------------------|------------|--------------------|------------------------------------------|--------------------------------|-------------------------------|-----------|
|                                                | Doc        | umentos a sere     | m apresentados no Balcão do 1            | IEF                            | ×                             |           |
| Sisten                                         |            |                    | Documento                                |                                |                               |           |
| Disten                                         |            |                    | Documento de Identidade (RG              | )                              |                               |           |
| •                                              |            | vo                 | ce esta logado como <b>KUNAN DE B</b>    | RITO MENDES / 083310           | 166600 - Ronan de Brit        | to Mendes |
| Ca                                             |            | de Registro   Cada | astro de Equipamento   Declaração        | de Estoque de Pescados         | Sair                          |           |
|                                                |            |                    |                                          |                                |                               |           |
| Formulário de Pré-Cadastro de                  | Regist     | ro                 |                                          |                                |                               |           |
| Classe                                         | e: *       | Selecione uma o    | oção                                     |                                |                               | •         |
| Atividade                                      | e: *       |                    |                                          |                                |                               | -         |
| Sub-Atividade                                  | e: *       |                    |                                          |                                |                               | -         |
| Data inicio da atividad<br>Florestal/Pesqueira | le *<br>a: |                    |                                          |                                |                               |           |
| Tipo de Registro                               | o: *       | Selecione uma o    | oção                                     |                                |                               | -         |
|                                                |            |                    |                                          |                                | Salvar                        | Limpar    |
| Registros                                      |            |                    |                                          |                                |                               |           |
|                                                |            |                    |                                          |                                |                               |           |
| Atividade                                      |            | Sub-<br>Atividade  | Status do Registro                       | Data de Início da<br>Atividade | Data de Início da<br>Cobrança | Ações     |
| MOTOSSERRAS E SIMILARES                        | s          | LICENÇA DE         | Aguardando Apresentação de<br>Documentos | 10/07/2012                     | 10/07/2012                    | 7         |

Figura 12 - Pop-up "Documentos a serem apresentados no Balcão do IEF"

# 6.3.2 "DAE / Segunda via DAE"

Esta ação é disponibilizada para o usuário, de acordo com os registros cadastrados que se encontram com os status:

- "Aprovado", com o nome "DAE" para a funcionalidade;

- "Em débito", com o nome "Segunda via DAE".

A partir de um clique no ícone "DAE" / "Segunda via DAE", destacado na Figura 13, o sistema exibe um pop-up com o documento DAE para impressão.

| Atividade               | Sub-<br>Atividade    | Status do Registro                       | Data de Início da<br>Atividade | Data de Início da<br>Cobrança | Ações |  |  |  |  |  |
|-------------------------|----------------------|------------------------------------------|--------------------------------|-------------------------------|-------|--|--|--|--|--|
| MOTOSSERRAS E SIMILARES | LICENÇA DE<br>PORTE  | Aguardando Apresentação de<br>Documentos | 10/07/2012                     | 10/07/2012                    | 7     |  |  |  |  |  |
| MOTOSSERRAS E SIMILARES | LICENÇA DE<br>PORTE  | Aguardando Apresentação de<br>Documentos | 10/07/2012                     | 10/07/2012                    | 7     |  |  |  |  |  |
| MOTOSSERRAS E SIMILARES | LICENÇA DE<br>PORTE  | Aguardando Apresentação de<br>Documentos | 10/07/2012                     | 10/07/2012                    | 7     |  |  |  |  |  |
| IOTOSSERRAS E SIMILARES | LICENÇA DE<br>PORTE  | Aguardando Apresentação de<br>Documentos | 10/07/2012                     | 10/07/2012                    | 7     |  |  |  |  |  |
| IOTOSSERRAS E SIMILARES | LICENÇA DE<br>PORTE  | Aguardando Apresentação de<br>Documentos | 20/06/2012                     | 20/06/2012                    | 7     |  |  |  |  |  |
| AMBULANTE OU FEIRANTE   | PALMITO IN<br>NATURA | EM DEBITO                                | 19/12/2012                     | 19/06/2012                    | 3     |  |  |  |  |  |
| AMBULANTE OU FEIRANTE   | PALMITO IN<br>NATURA | Aguardando Apresentação de<br>Documentos | 20/06/2012                     | 20/06/2012                    | 7     |  |  |  |  |  |
| AMBULANTE OU FEIRANTE   | PALMITO IN<br>NATURA | Aguardando Apresentação de<br>Documentos | 20/06/2012                     | 20/06/2012                    | 7     |  |  |  |  |  |

Figura 13 - Acesso à funcionalidade "DAE / Segunda via DAE"

# 6.3.3 "Emitir Certificado"

Esta ação é disponibilizada para o usuário, de acordo com os registros cadastrados que se encontram com o status:

- "Liberado".

A partir de um clique no ícone "Emitir Certificado", destacado na Figura 14, o sistema exibe um pop-up para que o usuário informe o local para o download do certificado do registro e após a seleção, a operação é concluída.

| Registros                                      |                   |                       |                                |                               | ~     |
|------------------------------------------------|-------------------|-----------------------|--------------------------------|-------------------------------|-------|
| Atividade                                      | Sub-Atividade     | Status do<br>Registro | Data de Início da<br>Atividade | Data de Início da<br>Cobrança | Ações |
| PRODUTOR DE PRODUTOS E SUBPRODUTOS DA<br>FLORA | CARVÃO<br>VEGETAL | LIBERADO              | 13/06/2012                     | 04/07/2012                    | 0     |
| 1 2                                            |                   |                       |                                |                               |       |

Figura 14 - Acesso à funcionalidade "Imprimir"

## 6.3.4 "Visualizar Produtos/Subprodutos"

Esta ação é disponibilizada para o usuário, de acordo com os registros cadastrados que se encontram com o status:

- "Liberado".

A partir de um clique no ícone "Visualizar Produtos/Subprodutos", destacado na Figura 15, o sistema exibe para o usuário quais são os produtos/subprodutos vinculados ao registro.

| Registros                                      |                   |                       |                                |                               |       |  |  |  |
|------------------------------------------------|-------------------|-----------------------|--------------------------------|-------------------------------|-------|--|--|--|
| Atividade                                      | Sub-Atividade     | Status do<br>Registro | Data de Início da<br>Atividade | Data de Início da<br>Cobrança | Ações |  |  |  |
| PRODUTOR DE PRODUTOS E SUBPRODUTOS DA<br>FLORA | CARVÃO<br>VEGETAL | LIBERADO              | 13/06/2012                     | 04/07/2012                    | ي 😸   |  |  |  |
| 1 2                                            |                   |                       |                                |                               |       |  |  |  |

Figura 15 - Acesso à funcionalidade "Visualizar Produtos/Subprodutos"

A partir de um clique realizado pelo usuário, o sistema exibe o pop-up "Produtos/Subprodutos vinculados ao Registro", destacado na Figura 16. Após a visualização, o usuário deverá clicar no ícone "X", no canto direito superior para fechar o pop-up.

| .gov.br                                        |               |                       |                       |                                |                               |            |
|------------------------------------------------|---------------|-----------------------|-----------------------|--------------------------------|-------------------------------|------------|
|                                                | Produtos/     | Subprodutos vinc      | ulados ao Regist      | ro                             | ×                             |            |
| Sistem                                         | Pro           | oduto/SubProduto      | Florestal             | Volume Declarado               |                               |            |
| Sisten                                         |               | LENHA                 |                       | 1500                           |                               |            |
| •                                              |               | Voce esta lo          | ogado como RONA       | N DE BRITO MENDES / 083        | 31066600 - Ronan de Br        | ito Mendes |
| Ca                                             | dastro de Reg | istro   Cadastro de E | Equipamento   Decla   | aração de Estoque de Pescad    | os   Sair                     |            |
|                                                |               |                       |                       | ·····                          |                               |            |
| Formulário de Pré-Cadastro de                  | Registro      |                       |                       |                                |                               |            |
|                                                |               |                       |                       |                                |                               |            |
| Classe                                         | e: * Seleci   | one uma opção         |                       |                                |                               | •          |
| Atividade                                      | *             |                       |                       |                                |                               | -          |
| Sub-Atividade                                  | *             |                       |                       |                                |                               | •          |
| Data inicio da atividad<br>Florestal/Pesqueira | e *           |                       |                       |                                |                               |            |
| Tipo de Registro                               | : * Seleci    | one uma opção         |                       |                                |                               | •          |
|                                                |               |                       |                       |                                | Salvar                        | Limpar     |
|                                                |               |                       |                       |                                |                               | ,          |
| Registros                                      |               |                       |                       |                                |                               |            |
| Atividade                                      |               | Sub-Atividade         | Status do<br>Registro | Data de Início da<br>Atividade | Data de Início da<br>Cobrança | Ações      |
|                                                | RODUTOS DA    | CARVÃO                | LIBERADO              | 13/06/2012                     | 04/07/2012                    | 20         |

Figura 16 - Pop-up "Produtos/Subprodutos vinculados ao Registro"

# 7. CADASTRO DE EQUIPAMENTO

Para o usuário realizar o cadastro de equipamento, deve clicar em "Cadastro de equipamento", destacado na Figura 17 - Acesso à funcionalidade "Cadastro de Equipamento".

| mg.gov.br                                    |                                                                                            |
|----------------------------------------------|--------------------------------------------------------------------------------------------|
| Sistem                                       | a de Registro de <b>CATEGORIAS</b>                                                         |
|                                              | Você está logado como Guilherme Alvarenga Alves / 08959543624 - Guilherme Alvarenga Alves. |
| Car                                          | dastro de Registro   Cadastro de Equipamento   Declaração de Estoque de Pescados   Sair    |
| Formulário - Escolha de Representa           | ado                                                                                        |
| Nome:                                        | * Guilherme Alvarenga Alves                                                                |
| CPF:                                         | * 08959543624                                                                              |
| Representado:                                | * 08959543624 - Guilherme Alvarenga Alves                                                  |
|                                              | Selecionar                                                                                 |
| SISEMA Cidade Administrativa de Minas Gerais | Todos os direitos reservados - <u>Aspectos legais e responsabilidades</u>                  |

Figura 17 - Acesso à funcionalidade "Cadastro de Equipamento"

Em seguida, o sistema exibirá a tela para cadastro de equipamento, conforme "Figura 18". O usuário deverá selecionar no quadro "Registros Cadastrados", o registro na qual deve ser vinculado o equipamento. Posteriormente, no quadro "Formulário de Vinculação" deve informar o "Tipo de Equipamento", "Marca do Equipamento" e "Descrição do Modelo".

|                          | Você             | está logado como Guilherme Alvarenga Alves / 08959543624 - Guilherme Alvarenga Alves : |
|--------------------------|------------------|----------------------------------------------------------------------------------------|
| Cad                      | stro de Registro | Cadastro de Equipamento   Declaração de Estoque de Pescados   Sair                     |
| Registros Cadastrados    |                  | A                                                                                      |
| Registro:                |                  | Selecionar                                                                             |
| Formulário de Vinculação |                  |                                                                                        |
| Tipo de Equipamento:     | *                | ×                                                                                      |
| Marca do Equipamento:    | *                |                                                                                        |
| Descrição do Modelo:     | - SP -           |                                                                                        |
|                          |                  | Salvar) Limpar                                                                         |

Figura 18 - "Cadastro de Equipamento"

Para concluir a operação, o usuário deve clicar em "Salvar". Assim, uma mensagem de confirmação será exibida.

Caso o usuário deseje descartar os preenchimentos, a funcionalidade limpar, disponível a partir de um clique no botão "Limpar", realiza esta ação.

# 7.1 Status do cadastro de Equipamento

O cadastro de equipamento pode encontrar-se em quatro status:

- Pré-cadastro;
- Aprovado;
- Em débito;

- Liberado;

## 7.1.1 Status - "Pré-cadastro"

Este status é definido a partir de um cadastro de categoria, realizado pelo usuário (externo). Posteriormente é necessário que o usuário, do sistema REC - Interno, aprove a licença, alterando o status para "Aprovado".

#### 7.1.2 Status - "Aprovado"

Este status é definido a partir da aprovação da licença, realizado pelo usuário do sistema REC - interno. Em seguida o usuário, que está realizando o cadastro (externo), deve gerar a DAE(sessão 7.2.2). Assim, o status será alterado para "Em débito".

#### 7.1.3 Status - "Em débito"

Após o pagamento da DAE, o status será alterado para "Liberado".

#### 7.1.4 Status - "Liberado"

Este status assinala a conclusão do cadastro de registro. Assim, o certificado poderá ser emitido pelo usuário (externo) (sessão 7.2.3).

# 7.2 Equipamentos cadastrados - Ações disponíveis de acordo com o status

As ações são disponibilizadas de acordo com o status do equipamento cadastrado. Em seguida, serão apresentadas em quais status determinada ação será disponibilizada.

A Figura 19 destaca a coluna "Status" e "Ações".

|                          |           |       |                   |                   | 0.17                               |                                  |           |
|--------------------------|-----------|-------|-------------------|-------------------|------------------------------------|----------------------------------|-----------|
| Siste                    | ema       | a     | de Re             | gistro            | de <b>GAI</b>                      | EGUKIAS                          |           |
|                          |           |       |                   | V                 | ocê está logado como <b>null</b> , | 08959543624 - Guilherme Alvare   | nga Alves |
|                          | Cada      | astro | de Registro   Cad | astro de Equipame | nto   Declaração de Estoque        | de Pescados   Sair               |           |
| Registros Cadastrados    |           |       |                   |                   |                                    |                                  | ,         |
|                          | Registro: | *     | 10/07/2012, MOT   | OSSERRAS E SI     | MILARES, LICENÇA DE PO             | DRTE, Aguardando Apresent 💌 Sele | cionar    |
| Formulário de Vinculação | •         |       |                   |                   |                                    |                                  |           |
| Tipo de Equip            | amento:   | *     | Selecione uma o   | pção              |                                    |                                  | •         |
| Marca do Equip           | amento:   | *     | Selecione uma o   | pção              |                                    |                                  |           |
| Descrição do             | Modelo:   | *     |                   |                   |                                    |                                  |           |
| Тіро                     | Statu     | IS    | Marca             | Nota Fiscal       | UF da Nota Fiscal                  | Data de Início da Cobrança       | Ações     |
| Veículo de Transporte    | Libera    | do    | CRAFTSMAN         |                   |                                    |                                  |           |
| Motosserra               | Libera    | do    | STIHL             | 001001            | MG                                 | 11/07/2012                       |           |
|                          |           |       |                   |                   |                                    | Salvar                           | Limpar    |
|                          |           |       |                   |                   |                                    |                                  |           |

Figura 19 – Ações disponível para determinado status

# 7.2.1 "Visualizar Documentos"

Esta ação é disponibilizada para o usuário, de acordo com os registros cadastrados que se encontram com o status:

- "Pré-cadastro".

O usuário deve clicar no ícone "Visualizar documentos" para visualizar todos os documentos que deverão ser apresentados no balcão do IEF, conforme na Figura 29.

|                         |           |       |                       |                        | OAT                      | 000140                           |           |
|-------------------------|-----------|-------|-----------------------|------------------------|--------------------------|----------------------------------|-----------|
| Sist                    | ema       | a     | de Reg                | istro                  | de <b>GA</b> II          | :GUKIAS                          |           |
|                         |           |       | Você está log         | ado como <b>Guilhe</b> | rme Alvarenga Alves / (  | 08959543624 - Guilherme Alvarer  | iga Alves |
|                         | Cada      | astro | de Registro   Cadastr | o de Equipamento       | Declaração de Estoque de | e Pescados   Sair                |           |
| Registros Cadastrados   |           |       |                       |                        |                          |                                  |           |
|                         | Registro; | *     | 10/07/2012, MOTOS     | SERRAS E SIMIL         | ARES, LICENÇA DE POF     | RTE, Aguardando Apresent 💌 Selec | cionar    |
| Formulário de Vinculaçã | D         |       |                       |                        |                          |                                  |           |
| Tipo de Equi            | pamento:  | *     | Selecione uma opçã    | 0                      |                          |                                  | •         |
| Marca do Equi           | pamento:  | *     | Selecione uma opçã    | 0                      |                          |                                  | •         |
| Descrição d             | o Modelo: | *     |                       |                        |                          |                                  |           |
| Тіро                    | Sta       | tus   | Marca                 | Nota Fiscal            | UF da Nota Fiscal        | Data de Início da Cobrança       | Ações     |
| Veículo de Transporte   | Liber     | rado  | CRAFTSMAN             |                        |                          |                                  |           |
| Motosserra              | Pre-Ca    | idast | ro STIHL              | 001001                 | MG                       | 11/07/2012                       | P         |
|                         |           |       |                       |                        |                          | Salvar                           | Limpar    |
|                         |           |       |                       |                        |                          |                                  |           |

#### Figura 20 – Ação "Visualizar documentos"

A partir de um clique realizado pelo usuário, o sistema exibe o pop-up "Documentos a serem apresentados no Balcão do IEF", destacado na Figura 21. Após a visualização o usuário deve clicar no ícone "X", no canto direito superior do pop-up para fechá-lo.

| .gov.br                                     | 1.0             |               |                         |                                |                          |                                 |             |  |  |
|---------------------------------------------|-----------------|---------------|-------------------------|--------------------------------|--------------------------|---------------------------------|-------------|--|--|
|                                             |                 | Docur         | nentos a serem a        | ipresentados no                | Balcão do IEF            | ×                               |             |  |  |
| Siste                                       | em              |               |                         | Docum                          | ento                     |                                 |             |  |  |
|                                             |                 |               |                         | Documento de Id                | lentidade (RG)           |                                 |             |  |  |
|                                             |                 |               | Você está log           | ado como <mark>Guilhe</mark> i | rme Alvarenga Alves / (  | 08959543624 - Guilherme Alvarer | iga Alves   |  |  |
|                                             | Cada            | istro de      | Registro   Cadastr      |                                | Declaração de Estoque de | a Pescados   Sair               |             |  |  |
|                                             |                 |               |                         |                                |                          |                                 | _           |  |  |
| legistros Cadastrados                       |                 |               |                         |                                |                          |                                 |             |  |  |
|                                             | Pegistro        | * 10          | 0/07/2012 MOTOS         |                                |                          |                                 | sionar      |  |  |
|                                             | Registro.       |               | <i>JUTI2012</i> , MOTOS |                                | ARES, LICENÇA DE FOR     | CTC, Aguardando Apresent        | Liunar      |  |  |
| Formulário de Vinculação                    | D               |               |                         |                                |                          |                                 |             |  |  |
|                                             |                 |               |                         |                                |                          |                                 |             |  |  |
| Tipo de Equi                                | pamento:        | * S           | Selecione uma opção     |                                |                          |                                 |             |  |  |
| Marca do Equi                               | pamento:        | * S           | Selecione uma opção     |                                |                          |                                 |             |  |  |
| Deserie e d                                 | n Madalau       |               |                         |                                |                          |                                 |             |  |  |
| Descrição di                                | o modelo.       |               |                         |                                |                          |                                 |             |  |  |
|                                             | Stat            | tus           | Marca                   | Nota Fiscal                    | UF da Nota Fiscal        | Data de Início da Cobrança      | Ações       |  |  |
| Тіро                                        |                 |               |                         |                                |                          |                                 |             |  |  |
| Tipo<br>Veículo de Transporte               | Liber           | ado           | CRAFTSMAN               | 1. 100220                      |                          |                                 |             |  |  |
| Tipo<br>Veículo de Transporte<br>Motosserra | Liber<br>Pre-Ca | ado<br>dastro | CRAFTSMAN<br>STIHL      | 001001                         | MG                       | 11/07/2012                      | Q           |  |  |
| Tipo<br>Veículo de Transporte<br>Motosserra | Liber<br>Pre-Ca | ado<br>dastro | CRAFTSMAN<br>STIHL      | 001001                         | MG                       | 11/07/2012                      | ې<br>Limpar |  |  |

#### Figura 21 – Pop-up "Documentos a serem apresentados no Balcão do IEF"

#### 7.2.2 "Gerar 1<sup>a</sup> via de DAE / Gerar 2<sup>a</sup> via de DAE"

Esta ação é disponibilizada para o usuário, de acordo com os equipamentos cadastrados que se encontram com os status:

- "Aprovado", com o nome "Gerar 1ª via de DAE" para a funcionalidade;

- "Em débito", com o nome "Gerar 2ª via de DAE".

A partir de um clique no ícone "Gerar 1<sup>a</sup> via de DAE / Gerar 2<sup>a</sup> via de DAE", destacado na Figura 22, o sistema exibe um pop-up com o documento DAE para impressão.

| Siste                    | ema       | a (   | de Reg              | gistro                        | de <b>GAI</b>                | CUUNIAJ                         |                         |
|--------------------------|-----------|-------|---------------------|-------------------------------|------------------------------|---------------------------------|-------------------------|
|                          |           |       | Você está l         | ogado como <mark>Guilh</mark> | erme Alvarenga Alves /       | 08959543624 - Guilherme Alvare  | nga <mark>Alv</mark> es |
|                          | Cada      | istro | de Registro   Cada  | stro de Equipamen             | to   Declaração de Estoque ( | de Pescados   Sair              |                         |
| Registros Cadastrados    |           |       |                     |                               |                              |                                 |                         |
|                          | Registro: | *[    | 10/07/2012, MOTO    | SSERRAS E SIN                 | IILARES, LICENÇA DE PO       | RTE, Aguardando Apresent 💌 Sele | cionar                  |
| Formulário de Vinculação | )         |       |                     |                               |                              |                                 |                         |
| Tipo de Equip            | amento:   | *     | Selecione uma op    | ção                           |                              |                                 | -                       |
| Marca do Equip           | amento:   | *     | Selecione uma opção |                               |                              |                                 |                         |
| Descrição do             | Modelo:   | *     |                     |                               |                              |                                 |                         |
| Tipo                     | Stat      | us    | Marca               | Nota Fiscal                   | UF da Nota Fiscal            | Data de Início da Cobrança      | Ações                   |
| Veículo de Transporte    | Libera    | obe   | CRAFTSMAN           |                               |                              |                                 |                         |
| Motosserra               | Em De     | bito  | STIHL               | 001001                        | MG                           | 11/07/2012                      | 1                       |
|                          |           |       |                     |                               |                              | Salvar                          | Limpar                  |

Figura 22 - Acesso à funcionalidade "Gerar 1ª via de DAE / Gerar 2ª via de DAE"

# 7.2.3 "Emitir Certificado"

Esta ação é disponibilizada para o usuário, de acordo com os registros cadastrados que se encontram com o status:

- "Liberado".

A partir de um clique no ícone "Emitir Certificado", destacado na Figura 23, o sistema gera a Licença do equipamento.

mg.gov.br

# Sistema de Registro de CATEGORIAS

Você está logado como null / 08959543624 - Guilherme Alvarenga Alves :: Sair

| ł                     | Registro:    | *   | 10/07/2012, MOT | TOSSERRAS E SI | MILARES, LICENÇA DE PO | DRTE, Aguardando Apresent 💌 Sele | ecionar |
|-----------------------|--------------|-----|-----------------|----------------|------------------------|----------------------------------|---------|
| mulário de Vinculação |              |     |                 |                |                        |                                  |         |
| Tipo de Equip         | Equipamento: |     | Selecione uma o | pção           |                        |                                  |         |
| Marca do Equip        |              |     | ipamento:       |                | Selecione uma o        | pção                             |         |
| Descrição do          | Modelo:      | 140 |                 |                |                        |                                  |         |
| Тіро                  | Statu        | 15  | Marca           | Nota Fiscal    | UF da Nota Fiscal      | Data de Início da Cobrança       | Açõe    |
|                       | Libera       | do  | CRAFTSMAN       |                |                        |                                  |         |
| Veículo de Transporte |              |     |                 |                |                        |                                  |         |

SISEMA Cidade Administrativa de Minas Gerais

Todos os direitos reservados - <u>Aspectos legais e responsabilidades</u>

Figura 23 – Ação "Emitir Certificado"

# 8. DECLARAÇÃO DE ESTOQUE DE PESCADOS

Para o usuário realizar a declaração de estoque de pescados, deve clicar em "Declaração de Estoque de pescados", destacado na Figura 24.

| mg.gov.br                                   |                                                                                        |                             |
|---------------------------------------------|----------------------------------------------------------------------------------------|-----------------------------|
| Sistem                                      | a de Registro de <b>CATEGORIAS</b>                                                     |                             |
|                                             | Você está logado como Guilherme Alvarenga Alves / 08959543624 - Guilher                | me Alvarenga Alve           |
| Car                                         | astro de Registro   Cadastro de Equipamento   Declaração de Estoque de Pescados   Sair |                             |
| Formulário - Escolha de Representa          | do                                                                                     |                             |
| Nome:                                       | * Guilherme Alvarenga Alves                                                            |                             |
| CPF:                                        | * 08959543624                                                                          |                             |
| Representado:                               | * 08959543624 - Guilherme Alvarenga Alves                                              |                             |
|                                             |                                                                                        | Selecionar                  |
| ISEMA Cidade Administrativa de Minas Gerais | Todos os direitos reservados - <u>Aspecto</u>                                          | s legais e responsabilidade |

Figura 24 - Acesso à funcionalidade "Declaração de Estoque de pescados"

Em seguida, o sistema exibirá a tela para declarar estoque de pescados, conforme Figura 25. O usuário deve preencher os campos no quadro "Endereço de Armazenamento do Pescado":

- Rua;
- Número;
- Bairro;
- Município;
- CEP.

Deve preencher o campo "Ano" no quadro "Ano de Declaração".

Posteriormente, no quadro "Declaração do Produto", deve selecionar "Espécie/Nome", informar "Peso (KG)", e selecionar o "Grau de Industrialização". Para concluir a operação "Adicionar produto", o usuário deve clicar no botão "Adicionar Produto Descrito".

mg.gov.br

|                                |      | Você está logado como Guilherm        | e Alvarenga Alves / 08959543624 - G      | uilherme Alvarenga Alves |
|--------------------------------|------|---------------------------------------|------------------------------------------|--------------------------|
| Cada                           | stro | de Registro   Cadastro de Equipamento | Declaração de Estoque de Pescados   Sair |                          |
| Formulário de Armazenamento de | e Pe | scado                                 |                                          | 1                        |
| Endereço de Armazenamento      | do   | Pescado                               |                                          |                          |
| Rua:                           | *    | Avenida Pedro Sales                   |                                          |                          |
| Número:                        | *    | 60                                    |                                          |                          |
| Bairro:                        | *    | Centro                                |                                          |                          |
| Município:                     | *    | Lavras                                |                                          | •                        |
| CEP:                           | *    | 37200000                              |                                          |                          |
| Ano de Declaração              |      |                                       |                                          |                          |
| Ano:                           | *    | 2010                                  |                                          |                          |
| Declaração do Produto          |      |                                       |                                          |                          |
| Espécie/Nome:                  | *    | Namorado                              |                                          | •                        |
| Peso(KG):                      | *    | 20                                    |                                          |                          |
| Grau de Industrialização:      | *    | Filé                                  |                                          | •                        |
| Adicionar Produto Descrito     |      |                                       |                                          |                          |
| <b>_</b>                       |      |                                       |                                          |                          |
|                                |      |                                       |                                          |                          |
| eclarações Cadastradas         |      |                                       |                                          | 1                        |
| Ano                            |      | Data de Cadastro                      | Peso Total                               | Ações                    |
|                                |      |                                       |                                          | [Calver] [Limmer]        |

Figura 25 - "Declaração de Estoque de pescados"

Em seguida, o produto descrito será exibido em uma tabela com as informações "Espécie/Nome", "Peso (Kg)" e "Grau de Industrialização". Caso o usuário deseje excluir um produto já descrito, ou seja, presente na tabela, deve clicar em "Excluir", destacado na Figura 26, disponível na coluna "Ações".

|                                                     | Você está logado como Guil             | herme Alvarenga Alves / 08959543624 - Guilhe   | rme Alvarenga Alves |
|-----------------------------------------------------|----------------------------------------|------------------------------------------------|---------------------|
| Local-                                              |                                        | -te l Deslavaño de Esternio de Desendos   Gele |                     |
|                                                     | suo de Registro   Cadastro de Equipame | ino   Declaração de Estoque de Pescados   Sali |                     |
| Formulário de Armazenamento de                      | . Pescado                              |                                                | ^                   |
| Endereço de Armazenamento                           | do Pescado                             |                                                |                     |
| Rua:                                                | * Avenida Pedro Sales                  |                                                |                     |
| Número:                                             | * 60                                   |                                                |                     |
| Bairro:                                             | * Centro                               |                                                |                     |
| Município:                                          | * Lavras                               |                                                | •                   |
| CEP:                                                | * 37200000                             |                                                |                     |
| Ano:<br>Declaração do Produto                       | * 2010                                 |                                                |                     |
| Espécie/Nome:                                       | *                                      |                                                |                     |
| Peso(KG):                                           | *                                      |                                                |                     |
| Grau de Industrialização:                           | *                                      |                                                | •                   |
| Adicionar Produto Descrito                          |                                        |                                                |                     |
|                                                     | Peso(Kg)                               | Grau de Industrialização                       | Ação                |
| Espécie/Nome                                        | 20                                     | Filé                                           | ×                   |
| Espécie/Nome<br>Namorado                            | 20                                     |                                                |                     |
| Espécie/Nome<br>Namorado                            | Total (Peso):                          | 20                                             |                     |
| Espécie/Nome<br>Namorado<br>Declarações Cadastradas | Total (Peso):                          | 20                                             |                     |

Figura 26 - Ação "Excluir" produto

Após a adição de todos os produtos, o usuário deve clicar no botão "Salvar", destacado na Figura 27. Em seguida, a declaração será exibida em "Declarações Cadastradas".

# Sistema de Registro de **CATEGORIAS**

| ormulário de Arm                                               | azenamento de                         | Pesca | ado                                   |                                                          | ^              |  |  |  |
|----------------------------------------------------------------|---------------------------------------|-------|---------------------------------------|----------------------------------------------------------|----------------|--|--|--|
| ndavaca da Avn                                                 |                                       | do De | reada                                 |                                                          |                |  |  |  |
| endereço de Arn                                                | lazenamento                           | 10 Pe | scauo                                 |                                                          |                |  |  |  |
|                                                                | Rua:                                  | * Av  | enida Pedro Sales                     |                                                          |                |  |  |  |
|                                                                | Número:                               | * 60  |                                       |                                                          |                |  |  |  |
|                                                                | Bairro:                               | * Ce  | Sentro                                |                                                          |                |  |  |  |
|                                                                | Município:                            | * La  | IVTas                                 |                                                          | •              |  |  |  |
|                                                                | CEP:                                  | * 37  | 200000                                |                                                          |                |  |  |  |
|                                                                |                                       |       |                                       |                                                          |                |  |  |  |
| Ano de Declaraçã                                               | ão                                    |       |                                       |                                                          |                |  |  |  |
|                                                                | Ano:                                  | * 20  | 10                                    |                                                          |                |  |  |  |
| Declaração do Pi                                               | roduto<br>Espécie/Nome:               | *     |                                       |                                                          | T              |  |  |  |
|                                                                | Peso(KG):                             | *     |                                       |                                                          |                |  |  |  |
| Grau de I                                                      | Industrialização:                     | *     |                                       |                                                          | •              |  |  |  |
|                                                                | escrito                               |       |                                       |                                                          |                |  |  |  |
| Adicionar Produto D                                            |                                       |       |                                       |                                                          |                |  |  |  |
| Adicionar Produto D<br>Espéc                                   | ie/Nome                               |       | Peso(Kg)                              | Grau de Industrialização                                 | Ação           |  |  |  |
| Adicionar Produto D<br>Espéci                                  | ie/Nome                               |       | 20                                    | <b>Grau de Industrialização</b><br>Filé                  | Ação<br>X      |  |  |  |
| Adicionar Produto D<br>Espéc<br>Nan<br>Nan                     | <b>ie/Nome</b><br>norado<br>norado    |       | 20<br>30                              | <b>Grau de Industrialização</b><br>Filé<br>Inteiro       | Ação<br>X<br>X |  |  |  |
| Adicionar Produto D<br>Espéc<br>Nan<br>Nan                     | ie/Nome<br>norado<br>norado           |       | 20<br>30<br>Total (Peso):             | <b>Grau de Industrialização</b><br>Filé<br>Inteiro<br>50 | Ação<br>X<br>X |  |  |  |
| Adicionar Produto D<br>Espéc<br>Nan<br>Nan<br>eclarações Cadas | ie/Nome<br>norado<br>norado<br>tradas |       | Peso(Kg)<br>20<br>30<br>Total (Peso): | <b>Grau de Industrialização</b><br>Filé<br>Inteiro<br>50 | Ação<br>X<br>X |  |  |  |

#### Figura 27 - Botão "Salvar"

O sistema exibe os dados cadastros no quadro "Declarações Cadastradas", conforme Figura 28.

# Sistema de Registro de **GAI LUVIIA**

| l Cada                                                                                                    | stro de Re                 | sistro   Cadastro de Equipamento   Declaração de Estoque de Pescado | s   Sair   |
|----------------------------------------------------------------------------------------------------|----------------------------|---------------------------------------------------------------------|------------|
| ormulário de Armazenamento de                                                                                          | Pescado                    |                                                                     |            |
| ndereço de Armazenamento                                                                                               | do Peso                    | ndo                                                                 |            |
| Rua:                                                                                                    | *                          |                                                                     |            |
| Número:                                                                                                    | *                          |                                                                     |            |
| Bairro:                                                                                                    | *                          |                                                                     |            |
| Município:                                                                                                    | *                          |                                                                     | •          |
| CEP:                                                                                                    | *                          |                                                                     |            |
| eclaração do Produto                                                                                                   | ]                          |                                                                     |            |
| Espécie/Nome:                                                                                                    | ]*<br>]*                   |                                                                     |            |
| Espécie/Nome:<br>Peso(KG):<br>Grau de Industrialização:                                                                | ]*                         |                                                                     | •<br>•     |
| Espécie/Nome:<br>Peso(KG):<br>Grau de Industrialização:<br>Adicionar Produto Descrito                                  | ) * []<br>) * []<br>) * [] |                                                                     | •<br>•     |
| Espécie/Nome:<br>Peso(KG):<br>Grau de Industrialização:<br>Adicionar Produto Descrito                                  | ) * []<br>) * []<br>) * [] |                                                                     | •<br>•     |
| Espécie/Nome:<br>Peso(KG):<br>Grau de Industrialização:<br>Adicionar Produto Descrito<br>eclarações Cadastradas<br>Ano | *                          | e Cadastro Peso Total                                               | ,<br>Ações |
| Espécie/Nome: Peso(KG): Grau de Industrialização: Adicionar Produto Descrito eclarações Cadastradas Ano 2010           | *                          | e Cadastro Peso Total<br>07/2012 50                                 | Ações<br>♪ |

Figura 28- Declaração Cadastrada

# 8.1 Declarações Cadastradas – Ações disponíveis

#### 8.1.1 "Visualizar Documentos"

Para que o usuário visualize os documentos necessários para apresentar no Balcão do IEF, deve clicar na ação "Visualizar Documentos", destacado na Figura 29.

|                            |        | Você está logado como <b>Guilh</b>      | erme Alvarenga Alves / 08959543624 -          | Guilherme Alvarenga Alves :: |
|----------------------------|--------|-----------------------------------------|-----------------------------------------------|------------------------------|
| ļ                          | Cadas  | tro de Registro   Cadastro de Equipamen | to   Declaração de Estoque de Pescados   Sair | Ų.                           |
| Formulário de Armazenamen  | to de  | Pescado                                 |                                               | ^                            |
| Endereço de Armazenam      | ento ( | lo Pescado                              |                                               |                              |
|                            | Rua:   | *                                       |                                               |                              |
| Núm                        | iero:  | *                                       |                                               |                              |
| Ba                         | irro:  | *                                       |                                               |                              |
| Munic                      | ípio:  | *                                       |                                               |                              |
|                            | CEP:   | *                                       |                                               |                              |
| Ano de Declaração          |        |                                         |                                               |                              |
|                            | Ano:   | *                                       |                                               |                              |
| Declaração do Produto      |        |                                         |                                               |                              |
| Espécie/No                 | ome:   | *                                       |                                               |                              |
| Peso(                      | KG):   | *                                       |                                               |                              |
| Grau de Industrializa      | ção:   | *                                       |                                               |                              |
| Adicionar Produto Descrito |        |                                         |                                               |                              |
|                            |        |                                         |                                               |                              |
|                            |        |                                         |                                               |                              |
| Declarações Cadastradas    |        |                                         |                                               | ^                            |
| Ano                        |        | Data de Cadastro                        | Peso Total                                    | Ações                        |
| 2010                       |        | 11/07/2012                              | 50                                            | Pex                          |
|                            |        |                                         |                                               | Salvar                       |

Figura 29 – Ação "Visualizar Documentos"

A partir de um clique realizado pelo usuário, o sistema exibe o pop-up "Documentos a serem apresentados no Balcão do IEF", destacado na Figura 30. Após a visualização, o usuário deve clicar no ícone "X", no canto direito superior do pop-up, para assim fechá-lo.

|                            |            | Documentos a ser       | em apresentados no    | Balcão do IEF            | ×                              |
|----------------------------|------------|------------------------|-----------------------|--------------------------|--------------------------------|
| Siste                      | m          | Espécie/Nome           | Peso(Kg)              | Grau de Industrialização | IAS                            |
| 5150                       |            | Namorado               | 20                    | Filé                     | INO                            |
|                            |            | Namorado               | 30                    | Inteiro                  | Guilherme Alvarenga Alves :: § |
|                            | Cada       | istro de Registro   Ca | dastro de Equipamento |                          | Sair                           |
| ormulário de Armazena      | mento de   | e Pescado              |                       |                          | ^                              |
| Endereço de Armazen        | amento     | do Pescado             |                       |                          |                                |
|                            | Rua:       | ]+[                    |                       |                          |                                |
|                            | Número:    | *                      |                       |                          |                                |
|                            | Bairro:    | *                      |                       |                          |                                |
| ١                          | 1unicípio: | ]*                     |                       |                          |                                |
|                            | CEP:       | ]*[                    |                       |                          |                                |
| Ano de Declaração          |            |                        |                       |                          |                                |
|                            | Ano:       | ]*[                    |                       |                          |                                |
| Declaração do Produte      | <b>)</b>   |                        |                       |                          |                                |
| Espéc                      | ie/Nome:   | *                      |                       |                          |                                |
| P                          | eso(KG):   | *                      |                       |                          |                                |
| Grau de Industr            | alização:  | *                      |                       |                          |                                |
| Adicionar Produto Descrito |            |                        |                       |                          |                                |
|                            |            |                        |                       |                          |                                |
|                            |            |                        |                       |                          |                                |
| Jeciarações Cadastradas    |            |                        |                       |                          | ^                              |
| Ano                        |            | Data de Cadast         | ro                    | Peso Total               | Ações                          |
|                            |            |                        |                       |                          |                                |

Figura 30 – Pop-up "Documentos a serem apresentados no Balcão de IEF"

## 8.1.2 "Editar"

Para o usuário modificar os dados de uma declaração já cadastrada, deve clicar na ação "Editar", destacada na Figura 31.

|                             |           | Você está logado como Guilhe       | erme Alvarenga Alves / 08959543624 -         | Guilherme Alvarenga Alves :: |
|-----------------------------|-----------|------------------------------------|----------------------------------------------|------------------------------|
| Ca                          | dastro de | Registro   Cadastro de Equipamento | o   Declaração de Estoque de Pescados   Sair |                              |
| Formulário de Armazenamento | de Pesca  | do                                 |                                              | ~                            |
| Endereço de Armazenamen     | to do Pe  | scado                              |                                              |                              |
| Ru                          | a: *      |                                    |                                              |                              |
| Númer                       | o: *      |                                    |                                              |                              |
| Bairn                       | o: *      |                                    |                                              |                              |
| Municípi                    | o: *      |                                    |                                              |                              |
| CE                          | »; *      |                                    |                                              |                              |
| Ano de Declaração           |           |                                    |                                              |                              |
| An                          | »: *      |                                    |                                              |                              |
| Declaração do Produto       |           |                                    |                                              |                              |
| Espécie/Nome                | *         |                                    |                                              |                              |
| Peso(KG                     | ): *      |                                    |                                              |                              |
| Grau de Industrialização    | o: *      |                                    |                                              |                              |
| Adicionar Produto Descrito  |           |                                    |                                              |                              |
|                             |           |                                    |                                              |                              |
|                             |           |                                    |                                              |                              |
| Declarações Cadastradas     |           |                                    |                                              | ^                            |
| Ano                         | Dat       | a de Cadastro                      | Peso Total                                   | Ações                        |
| 2010                        |           | 11/07/2012                         | 50                                           | ۶ <mark></mark> ×            |
|                             |           |                                    |                                              | Salvar Limpar                |

Figura 31 – Ação "Editar"

O sistema exibe os dados cadastrados anteriormente, disponibilizando a edição dos campos e adicionar novos produtos, conforme Figura 32.

SISEMA – Sistema Estadual de Meio Ambiente e Recursos Hídricos

# Sistema de Registro de **GAI LUVIIAJ**

|                                                  | Você está logado co                  | mo Guilherme Alvarenga Alves / 0895954        | 3624 - Guilherme Alvarenga Alve                                                                                                    |
|--------------------------------------------------|--------------------------------------|-----------------------------------------------|----------------------------------------------------------------------------------------------------|
| Ca                                               | adastro de Registro   Cadastro de Ec | quipamento   Declaração de Estoque de Pescado | s   Sair                                                                                                    |
| ormulário de Armazenamento                       | de Pescado                           |                                               |                                                                                                    |
| ndereço de Armazenamen                           | to do Pescado                        |                                               |                                                                                                    |
| Rua                                              | a: * Avenida Pedro Sales             |                                               |                                                                                                    |
| Número                                           | p: * 60                              |                                               |                                                                                                    |
| Bairro                                           | p: * Centro                          |                                               |                                                                                                    |
| Município                                        | o: * Lavras                          |                                               |                                                                                                    |
| CEF                                              | P: * 37200000                        |                                               |                                                                                                    |
| Declaração do Produto<br>Espécie/Nome<br>Peso(KG | p:                                   |                                               |                                                                                                    |
| Grau de Industrialização                         | );<br>;; *                           |                                               |                                                                                                    |
| Adicionar Produto Descrito                       |                                      |                                               | Le construction de la construction de la constructi |
| Espécie/Nome                                     | Peso(Kg)                             | Grau de Industrializaç                        | ção Ação                                                                                                    |
| Namorado                                         | 20                                   | Filé                                          | ×                                                                                                    |
| Namorado                                         | 30                                   | Inteiro                                       | ×                                                                                                    |
|                                                  | Total (Peso):                        | 50                                            |                                                                                                    |
| eclarações Cadastradas                           |                                      |                                               |                                                                                                    |
| Ano                                              | Data de Cadastro                     | Peso Total                                    | Ações                                                                                                    |
|                                                  |                                      |                                               |                                                                                                    |

Figura 32 – Editar Declaração Cadastra

# 8.1.3 "Excluir"

Caso o usuário deseje excluir uma declaração cadastrada, deve clicar na ação "Excluir", conforme Figura 33.

|                              |       | Você está logado como Guilhe          | rme Alvarenga Alves / 08959543624 -      | Guilherme Alvareng | a Alves :: |
|------------------------------|-------|---------------------------------------|------------------------------------------|--------------------|------------|
| Cad                          | astro | de Registro   Cadastro de Equipamento | Declaração de Estoque de Pescados   Sair | Ų.                 |            |
| ormulário de Armazenamento d | e Pe  | escado                                |                                          |                    | ^          |
| Endereço de Armazenamento    | o do  | Pescado                               |                                          |                    |            |
| Rua:                         | *     |                                       |                                          |                    |            |
| Número:                      | *     |                                       |                                          |                    |            |
| Bairro:                      | *     |                                       |                                          |                    |            |
| Município:                   | *     |                                       |                                          |                    | -          |
| CEP:                         | *     | 19<br>                                |                                          |                    |            |
| Ano de Declaração            |       |                                       |                                          |                    |            |
| Ano:                         | *     |                                       |                                          |                    |            |
| Declaração do Produto        |       |                                       |                                          |                    |            |
| Espécie/Nome:                | *     |                                       |                                          |                    | •          |
| Peso(KG):                    | *     |                                       |                                          |                    |            |
| Grau de Industrialização:    | *     |                                       |                                          |                    |            |
| Adicionar Produto Descrito   | -0    |                                       |                                          |                    | - Control  |
|                              |       |                                       |                                          |                    |            |
|                              |       |                                       |                                          |                    |            |
| eclarações Cadastradas       |       |                                       |                                          |                    | ^          |
| Ano Data de Cadastro         |       | Peso Total                            | Ações                                    |                    |            |
| 2010                         |       | 11/07/2012                            | 50                                       | P.4 🗙              |            |
| 2010                         |       |                                       |                                          |                    |            |

Figura 33 – Ação "Excluir"